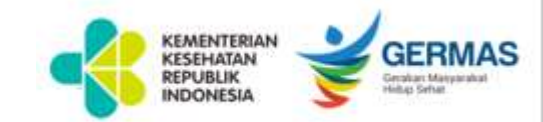

#### **JUKNIS** PELAPORAN KASUS GANGGUAN GINJAL AKUT ATIPIKAL

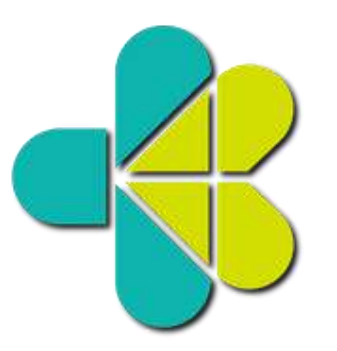

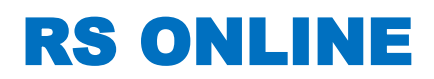

**DITJEN PELAYANAN KESEHATAN** 

**KEMENKES 2022** 

## Kasus Gangguan Ginjal Akut Atipikal

(Atypical Progressive Acute Kidney Injury)

Surat Plt. Direktur Jenderal Pelayanan Kesehatan

Nomor : SR.01.05/III/3461/2022 tanggal 18 Oktober 2022

Hal : Kewajiban Penyelidikan Epidemiologi dan Pelaporan Kasus Gangguan Ginjal Akut Atipikal (Atypical Progressive Acute Kidney Injury) Pada Anak

6. Setiap fasilitas pelayanan kesehatan baik Fasilitas Pelayanan Kesehatan Tingkat Pertama dan/atau Fasilitas Pelayanan Kesehatan Rujukan Tingkat Lanjutan yang menerima kasus Gangguan Ginjal Akut Progresif Atipikal/Atypical Progressive Acute Kidney Injury harus melakukan pelaporan melalui link yang tersedia pada aplikasi RS Online dan Sistem Kewaspadaan Dini dan Respon (SKDR).

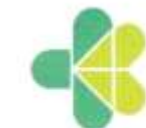

KEMENTERIAN KESEHATAN REPUBLIK INDONESIA DIREKTORAT JENDERAL PELAYANAN KESEHATAN Jalan H.R. Rasuna Said Blok X5 Kavling 4-9 Jakarta 12950 Telepon : (021) 5201590 (Hunting), Faksimile : (021) 5261814, 5203872 Websterwww.yarkes.kerwes.go.id

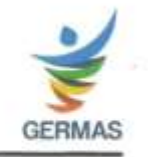

18 Oktober 2022

: SR.01.05/III/3461/2022

Sifat : 5

: Segera : Kewajiban Penyelidikan Epidemiologi dan Pelaporan Kasus Gangguan Ginjal Akut Atipikal (Atypical Progressive Acute Kidney Injury) Pada Anak

#### Yth.

Nomor

Hal

- 1. Kepala Dinas Kesehatan Provinsi, di seluruh Indonesia
- 2. Kepala Dinas Kesehatan Kabupaten/Kota, di seluruh Indonesia
- 3. Kepala/Direktur Utama/Direktur Rumah Sakit, di seluruh Indonesia
- 4. Pimpinan Fasilitas Pelayanan Kesehatan, di seluruh Indonesia
- 5. Ketua PB IDI (Pengurus Besar Ikatan Dokter Indonesia)
- 6. Ketua IDAI (Ikatan Dokter Anak Indonesia)
- 7. Ketua PP PPNI (Pengurus Pusat Persatuan Perawat Nasional Indonesia)
- 8. Ketua PP IBI (Pengurus Pusat Ikatan Bidan Indonesia)
- 9. Ketua PP IAI (Pengurus Pusat Ikatan Apoteker Indonesia)

### Form Laporan

- 1. Form Data Pasien
- 2. Form Pemeriksaan Laboratorium
- 3. Form Pemberian Terapi
- 4. Form Riwayat Obat
- 5. Form Komorbid
- 6. Form Status Pulang

#### LOGIN APLIKASI

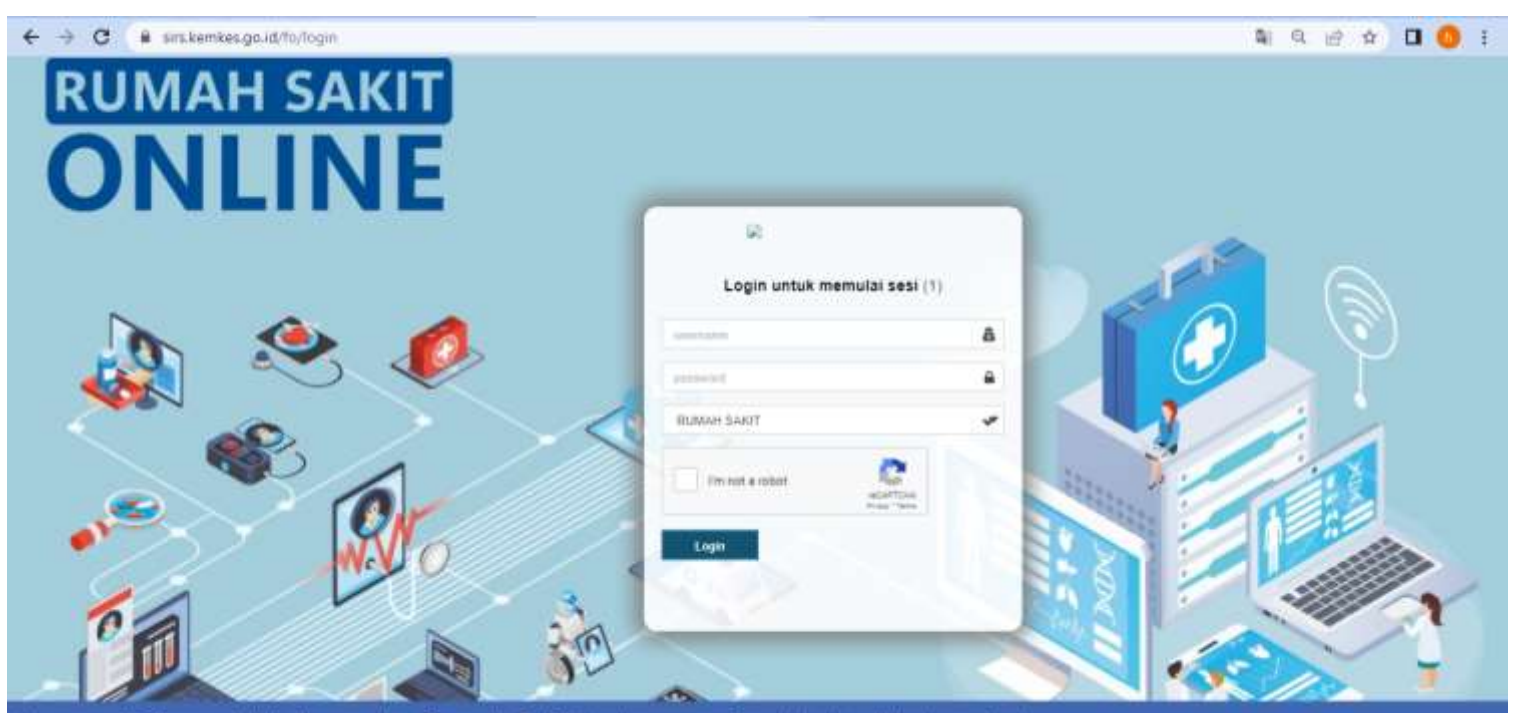

ata yang diisikan adalah benar dan Rumah Sakit bertanggung jawab atas data tersebut

- Pelaporan AKI dapat disampaikan melalui aplikasi RS Online menggunakan username dan password yang sudah dimiliki oleh RS
- Aplikasi dapat diakses menggunakan web browser dengan alamat sirs.kemkes.go.id/fo

#### Halaman Utama Pelaporan Kasus Gangguan Ginjal Akut Atipikal

| C i sinskenkesgald/o/acu | teracute, kichtey |         |              |             |               |         |                                             |         |      |       |            | 역 순 상 🤹 🕯 😫          |
|--------------------------|-------------------|---------|--------------|-------------|---------------|---------|---------------------------------------------|---------|------|-------|------------|----------------------|
| 🔒 Ditjen Yankes          | ≡ Home            |         |              |             |               |         | O Log Out                                   |         |      |       |            |                      |
| 🗿 Data RS 🔷 👻            |                   |         |              |             |               |         |                                             |         |      |       |            |                      |
| B Dashboard 🛛 👻          | Data Pa           | sien, 1 | 19 Oct       | 2022        |               |         |                                             |         |      |       |            |                      |
| Ubah Password            | Pasien            |         |              |             |               |         |                                             |         |      |       |            |                      |
| Dispute Klaim            |                   |         |              |             |               |         |                                             |         |      |       |            |                      |
| Survey Penerapan KRIS    | Data P            | Pasien  |              |             |               |         |                                             |         |      |       |            | (Entri)+             |
| 🗿 sinar 🛛 👻              |                   |         | F            | iltering T  | anggal Ma     | isuk    |                                             |         |      |       |            |                      |
|                          |                   |         | Tanggal Awal |             |               |         | Tanggal Akhir (* 14 hari dari tanggal awal) |         |      |       |            |                      |
| 🕽 Laporan Keuangan 👒     |                   |         |              |             |               |         |                                             |         |      |       |            |                      |
| Laporan Covid-19 V.3     |                   |         | St           | tatus Pasie | en.           |         |                                             |         |      |       |            |                      |
| Laporan Pasien AKI       |                   |         |              | – Pitin Sta | itus Pasien - |         | *                                           |         |      |       | Filter     |                      |
|                          |                   |         |              |             |               |         |                                             |         |      |       |            |                      |
| 2) SISRUTE Y             | Copy              | ( Excel | PDF          | <u></u>     |               |         |                                             |         |      |       | Searcht    |                      |
| ₿ SIRANAP →              |                   |         |              |             |               |         |                                             |         |      |       |            |                      |
| SIMRS ~                  |                   | 30      | No           |             |               |         | Jenis                                       |         |      |       | Tanggal    | Alamat               |
|                          |                   |         | -            |             | Name          | No Telo | <br>Kolomin                                 | Help in | Cubu | 78.00 | <br>Marcak | Dessinglation Makuna |

- Pilih menu
  Laporan
  Pasien AKI
- Klik menu
  Entri + untuk
  tambah data
  pasien

#### Form Data Pasien

| Laporan Paslen Acute Kidney Injury | Kembali 🦐 |
|------------------------------------|-----------|
| Kewarganegaraan                    |           |
| WNI                                | ¥         |
| NIK                                |           |
|                                    |           |
| No RM                              |           |
|                                    |           |
| Nama Lengkap Pasien                |           |
|                                    |           |
| Inisial Pasien                     |           |
|                                    |           |
| Tanggal Lahir                      |           |
|                                    |           |
| No telepon Grangtua / Wall Pasien  |           |
|                                    |           |
| Jenss Kelamin                      |           |

| Tidak                                |                  |   |
|--------------------------------------|------------------|---|
| Tanggal Mulai Gejala Prodomal        |                  |   |
|                                      |                  |   |
| Gejala Prodomal Pasien               |                  |   |
| Demam                                | Dehidrasi        |   |
| Diare                                | Malaise/Letargi  |   |
| Mual/Muntah                          | Nyeri Perut      |   |
| ISPA (Batuk/Pilek)                   | Pendarahan       |   |
| Hilang Nafsu Makan                   |                  |   |
| Alat Oksigen/Ventilator              |                  |   |
| Tidak Diberikan                      |                  |   |
| Ruang Rawat                          |                  |   |
| HCU                                  |                  | 4 |
| Derajat Keparahan (berdasarkan hasil | nilai Kreatinin) |   |
| Belum ada hasil                      |                  |   |
|                                      |                  |   |
|                                      |                  |   |
|                                      | SIMPAN BATAL     |   |

- Form untuk input semua data pasien awal masuk
- Pastikan semua data sesuai dengan data pasien kemudian klik Simpan

NIK wajib diisi, apabila anak belum punya NIK diisi 99+NIK Ibu dari pasien Contoh : 993674062010220001

#### Form Pemeriksaan Laboratorium

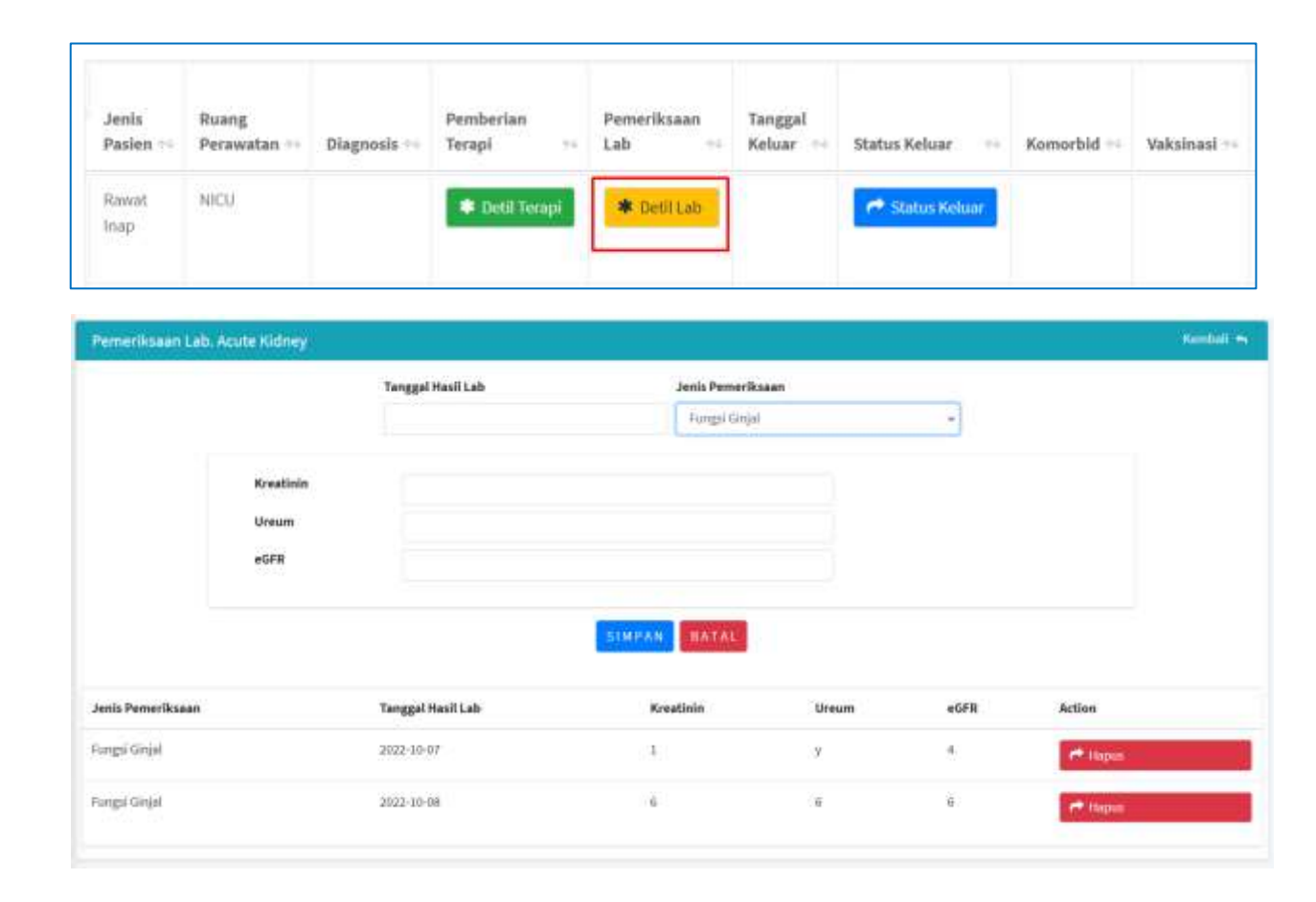

- Form untuk memasukkan hasil pemeriksaan lab pasien berdasarkan jenis pemeriksaan (Fungsi Ginjal, Darah Lengkap, Fungsi Hati dan Gas Darah)
- Masukkan tanggal Hasil Lab dan pilih Jenis Pemeriksaan
- Isi data hasil lab sesuai jenis pemeriksaan yang dipilih
- Pastikan semua data sesuai dengan data pasien kemudian klik Simpan

## Form Pemberian Terapi

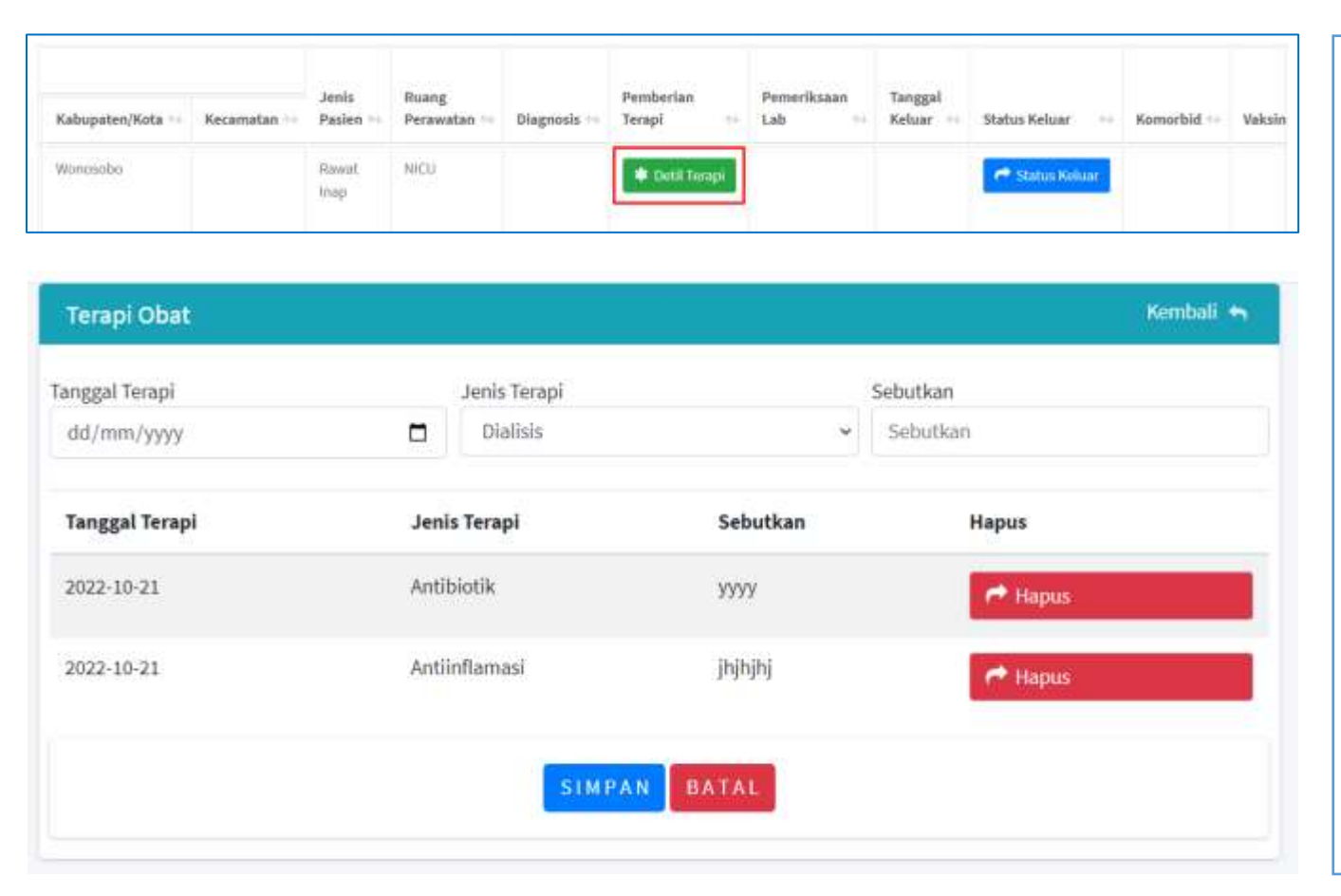

- Form untuk update pemberian terapi pasien yang sudah diberikan berdasarkan jenis terapi (Dialisis, antibiotic, antiinflamasi, obat-obat lain)
- Masukkan tanggal terapi, pilih jenis terapi dan sebutkan terapi yang sudah diberikan berdasarkan jenisnya.
- Pastikan semua data sesuai dengan data pasien kemudian klik Simpan

#### Form Riwayat Obat

| Diagnosis ᠰ | Riwayat Obat<br>Sebelum Masuk<br>RS 小 | Pemberian<br>Terapi 🖴 | Pemeriksaan<br>Lab ↑↓ | Tanggal<br>Keluar ↑↓ |
|-------------|---------------------------------------|-----------------------|-----------------------|----------------------|
|             | * Riwayat Obat                        | ✤ Detil Terapi        | * Detil Lab           | 05 Oct<br>2022       |

| Riwayat Obat Sebelum             | Masuk RS                |                | Kembali 🚗 |
|----------------------------------|-------------------------|----------------|-----------|
| Riwayat Obat Seb                 | elum Masuk RS           |                |           |
| Nama Obat                        |                         | drop           | ×         |
|                                  | SIMPAN                  | BATAL          |           |
| Nama Obat                        | Sediaan                 | Haous          |           |
| Nama Obat<br>PAnadol             | <b>Sediaan</b><br>drop  | Hapus          |           |
| Nama Obat<br>PAnadol<br>Mixagrip | Sediaan<br>drop<br>drop | Hapus<br>Hapus |           |

- Pilih pasien didalam halaman utama yang akan diisi data Riwayat Obat Sebelum Masuk RS
- Klik icon Riwayat Obat
- Masukkan nama obat dan bentuk sediaan obat, kemudian klik Simpan
- Ulangi Langkah tersebut apabila lebih dari satu obat

#### Form Komorbid

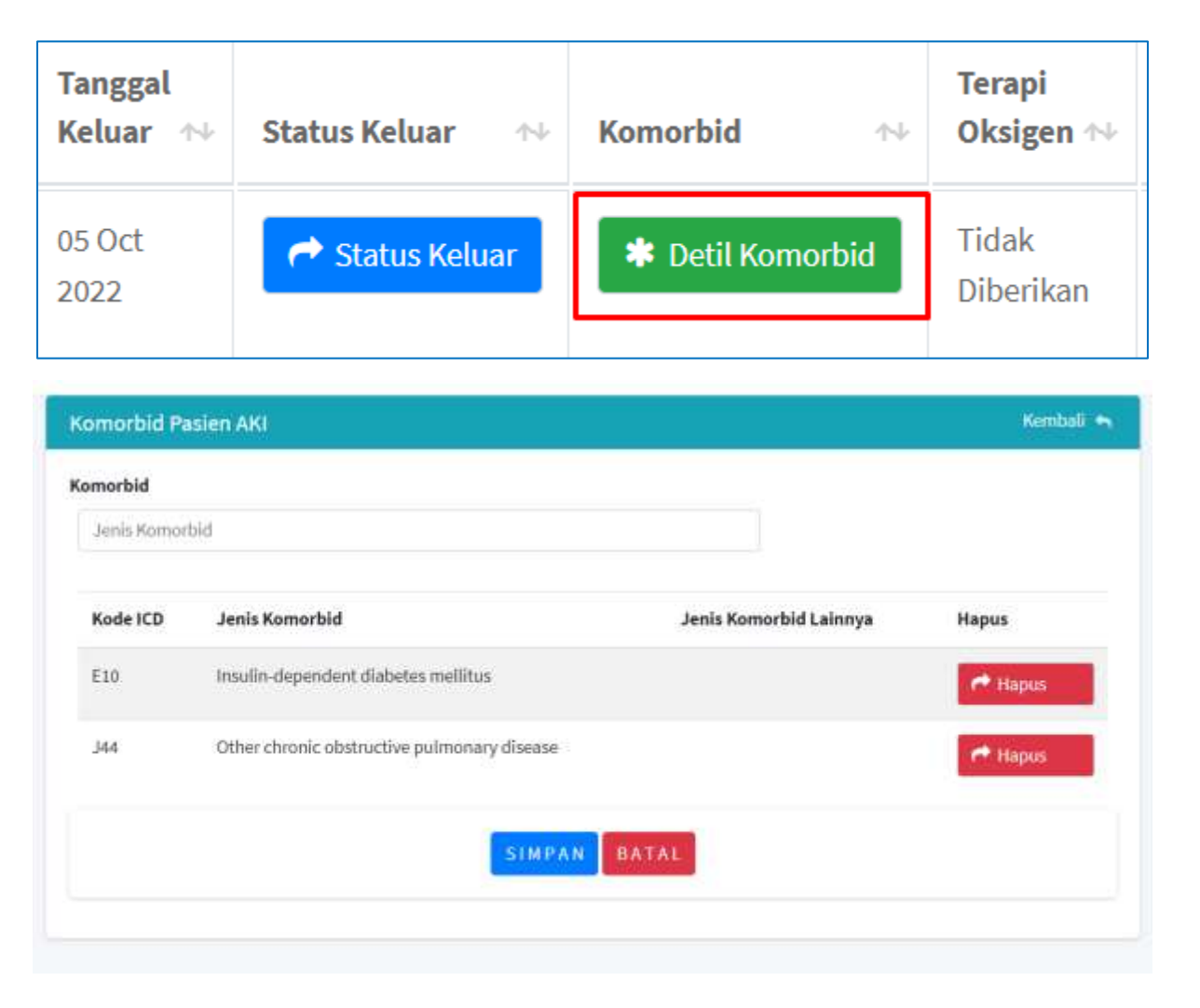

- Masukkan jenis komorbid pasien
- Pastikan data sesuai dengan data pasien kemudian klik Simpan

#### Form Status Keluar

| Diagnosis 🖘 | Pemberian<br>Terapi 🎋 | Pemeriksaan<br>Lab ↔ | Tanggal<br>Keluar ++ | Status Keluar 🛛 🞋 | Komorbid ↔ |
|-------------|-----------------------|----------------------|----------------------|-------------------|------------|
|             | * Detil Terapi        | ★ Detil Lab          |                      | r Status Keluar   |            |

|                | ×Status Keluar |
|----------------|----------------|
| Nama (Inisial) | test           |
| Tanggal Keluar | 29-09-2022     |
| Status Keluar  | Dirawat        |
|                | Dirawat        |
| Simpan         |                |

- Form digunakan untuk input data pasien keluar
- Pastikan semua data sesuai dengan data pasien
- Pilih tanggal keluar dan status keluar pasien kemudian klik
  Simpan

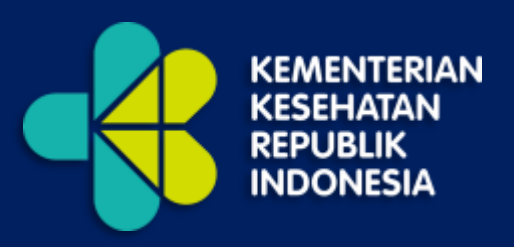

# **TERIMA KASIH**

Kementerian Kesehatan Republik Indonesia Direktorat Jenderal Pelayanan Kesehatan Jl. HR. Rasuna Said Blok X5 Kav 4- Jakarta Selatan

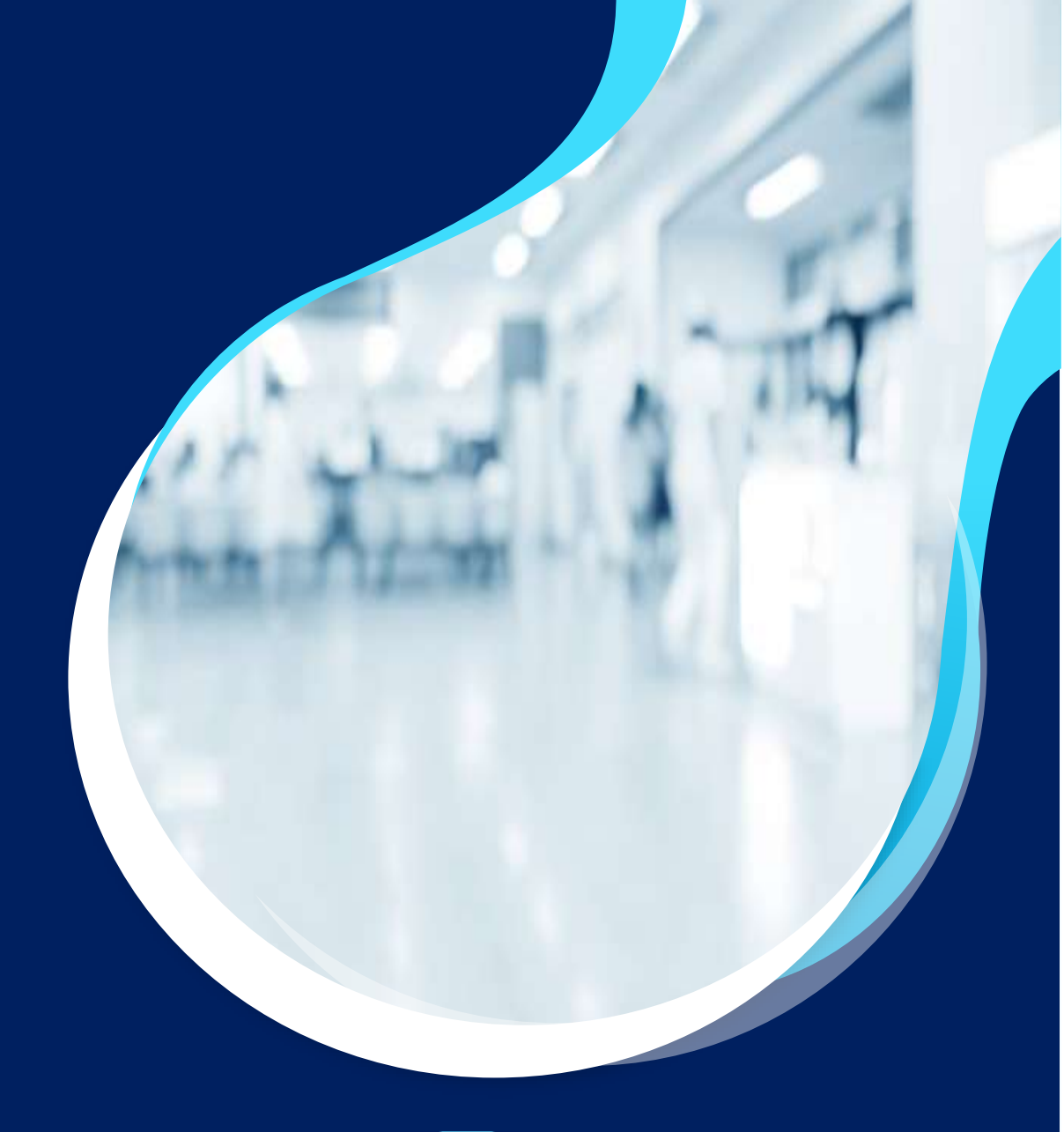

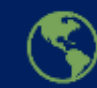

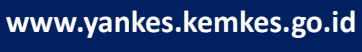

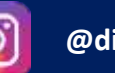

@ditjenyankes